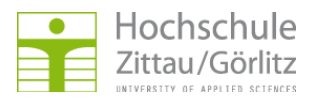

Hochschulrechenzentrum > Netzdienste > E-Mail und Kalender > Spamfilterung > GroupWise

## **Regelbasierte Sortierung**

## Einrichtung

## Ordner für Spam-verdächtige E-Mails

Sie benötigen einen Ordner, in den die Spam-verdächtigen E-Mails verschoben werden sollen. Hierzu legen Sie entweder selbst einen Ordner an:

GroupWise-Client --> Klick mit der rechten Maustaste auf einen vorhandenen Ordner (z.B. Basisordner, Aktenschrank oder Mailbox) --> Neuer Ordner

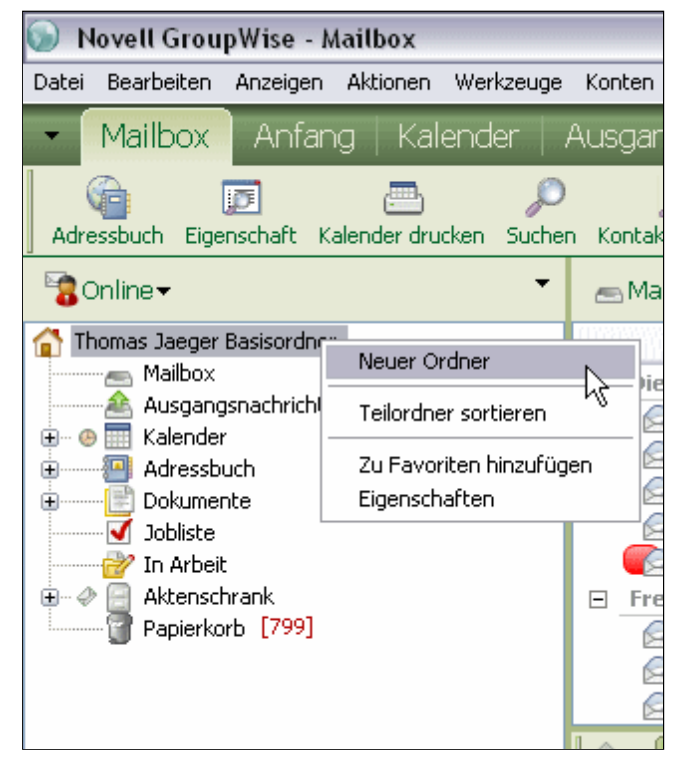

--> Eingabe des Ordnernamens (z.B. Spam)

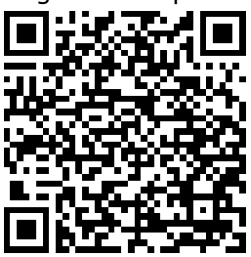

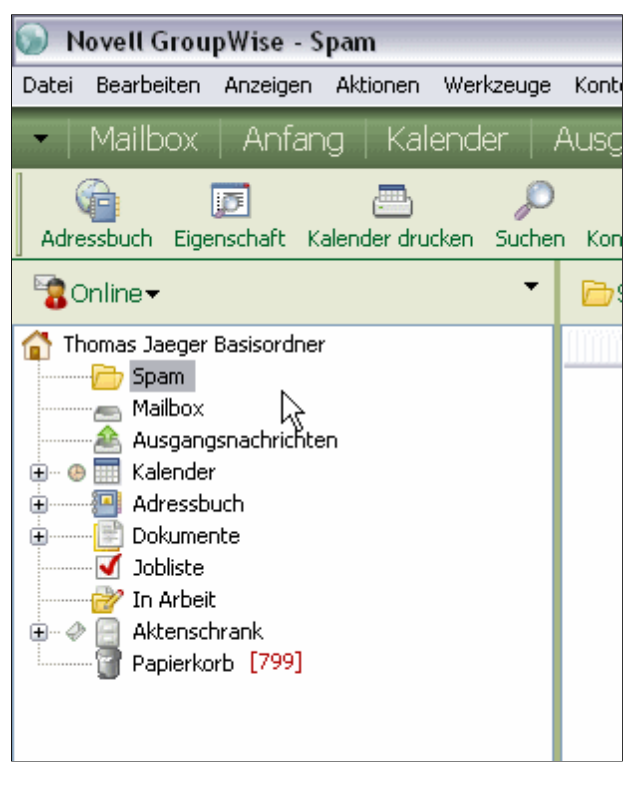

Alternativ können Sie auch den Systemordner Junkmail benutzen, welcher bei der Aktivierung der Junkmail-Behandlung erzeugt wird. Aktivieren Sie dazu die Junkmail-Behandlung, wie unter Grundfunktion einrichten beschrieben. Prüfen Sie, ob der Ordner angelegt wurde und deaktivieren die Junkmail-Behandlung anschließend wieder. http://hrz.hszg.de/netzdienste/mailservice/

## Regel

http://hrz.hszg.de/netzdienste/mailservice/ spamfilterung/groupwise/junkmailbehandlung.html#c4064

Jetzt können wir die Regel anlegen, welche die eingehenden E-Mails auf bestimmte Bedingungen prüft und Spam-verdächtige E-Mails in den entsprechenden Ordner verschiebt:

GroupWise-Client --> Werkzeuge --> Regeln

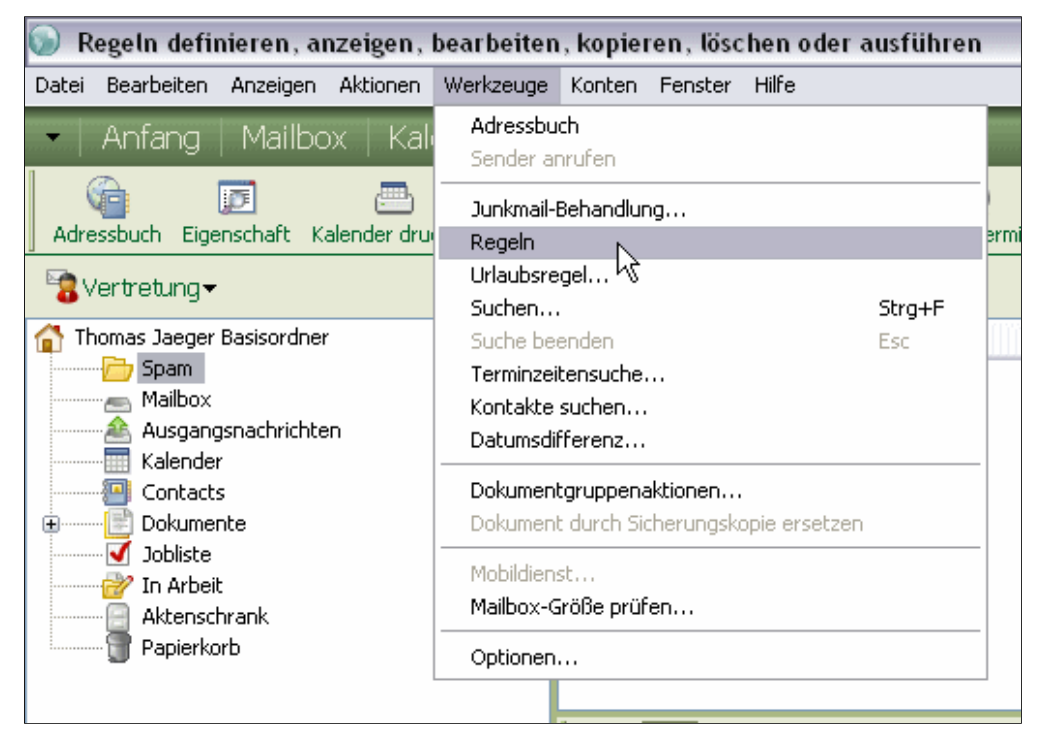

--> im aufgehenden Fenster --> Neu...

| Regeln                                                                                                    | ? 🗙        |
|----------------------------------------------------------------------------------------------------|------------|
| Die Regeln werden in der Reihenfolge ausgeführt, in der sie in<br>der Liste erscheinen. Durch Ziehen der jeweiligen Regel an<br>eine andere Position können Sie die Reihenfolge ändern.<br>Regelliste: | Schließen  |
| Regelname Ereignis                                                                                                    | Bearbeiten |
|                                                                                                    | Kopieren   |
|                                                                                                    | Löschen    |
|                                                                                                    | Aktivieren |
|                                                                                                    | Ausführen  |
|                                                                                                    |            |
|                                                                                                    | Nach oben  |
|                                                                                                    | Nach unten |

--> Regelnamen eingeben und "Bedingungen definieren..." anklicken

| Neue Regel               |                                                  | ? 🗙   |
|--------------------------|--------------------------------------------------|-------|
| Regelname:               |                                                  |       |
| Bei Ereignis             |                                                  |       |
| Neue Nachricht           | Und Empfangen Empfängerlos                       |       |
| Bei Bedingungen (Optiona |                                                  |       |
| Nachrichtenkategorien:   | Bedingungen definieren                           |       |
| 🛄 Mail                   | Alle Nachrichten                                 |       |
| 🔲 Termin                 |                                                  |       |
| 🗌 Јор                    |                                                  |       |
| 📃 Notiz                  |                                                  |       |
| 🔲 Tel. Nachricht         |                                                  |       |
|                          | Terminüberschneidungen: Unwichtig (Ja oder Nein) | ~     |
| Ausgeführte Aktionen     |                                                  |       |
| Aktion hinzufügen 🔻      |                                                  |       |
| Aktion bearbeiten        |                                                  |       |
|                          |                                                  |       |
| Aktion löschen           |                                                  |       |
|                          | Speichern                                        | echen |

--> wenn in der Auswahlbox noch kein Eintrag "X-Spam-Level" vorhanden ist, dann auf "Alle Felder..." klicken

|       | Neue Regel                           | Ι            |          |           |           | ?        |        |
|-------|--------------------------------------|--------------|----------|-----------|-----------|----------|--------|
|       | Regelname:                           | Spam ver:    | schieben |           |           |          |        |
| l 🔸 🔯 | Bei Ereignis                         |              |          |           |           |          |        |
|       | Neue Nachr                           | richt        | Und      | Empfangen | Empfär    | igerlos  |        |
|       | Bei Bedingun                         | igen (Optio  | onal)    | Gesendet  | Entwurl   | 1        |        |
| Bed   | ingungen d                           | efiniere     | n        |           |           |          | ? 🗙    |
| Opti  | onen                                 |              |          |           |           |          |        |
| Ein   | träge einschlie                      | ßen, für die | e gilt   |           |           |          | ОК     |
|       |                                      | ~            | ÷        |           | Ende      | Abb      | rechen |
|       | vri<br>Nutor                         |              |          |           |           | Lö       | schen  |
|       | okumentnumn                          | ner .        |          |           |           |          |        |
| μN    | rstellt<br>Jachrichtenkat            | egorie       |          |           |           |          |        |
|       | itatus d. Nachr<br>Ion<br>Zussatalli | icht         |          |           |           |          |        |
|       | ligestellt<br>Alle Felder            | scrien       | ĺ        |           |           |          |        |
|       |                                      | .0           |          |           | Speichern | Abbreche | en     |
|       |                                      |              |          |           |           |          |        |

--> Button "X-Felder..." klicken

| ne ritterietder                                                                                                    |                                                                                                    |                                                                                                    |
|----------------------------------------------------------------------------------------------------|----------------------------------------------------------------------------------------------------|----------------------------------------------------------------------------------------------------|
| _elder:<br>% abgeschlossen                                                                                                    | Dokumenttyp                                                                                                    | Jobpriorität                                                                                                    |
| ~8596<br>Abschlussdatum<br>Akzeptierte Anzahl<br>An<br>Angefangen<br>Anlagen<br>Anlagen<br>Anlagenliste<br>Anmerkung<br>Aufgegeben von<br>Autor<br>Beantwortete Anzahl<br>Betreff<br>Bibliothek<br>CC<br>Dateierweiterung<br>Dokumentersteller<br>Dokumenternummer | Empfänger gesamt<br>Ende<br>Erledigen bis<br>Erledigte Anzahl<br>Erstellt<br>Erstellungsdatum der Version<br>Erstellungsdatum des Dokuments<br>Erweiterter Status der Nachricht<br>Firma des Anrufers<br>Gelöschte Anzahl<br>Geöffnet von<br>Geöffnet von<br>Geöffnet Anzahl<br>GMSMeetingGuid<br>Größe<br>In Auftrag gegeben am<br>Jobkategorie | Kategorie<br>Konto<br>Kopieart<br>Layoutname<br>Mein Betreff<br>Mime-Empfangen<br>Mime-Pfad zurückgeben<br>Mime-Rangfolge<br>Nachrichtenkategorie<br>Nachrichtenkategorie<br>Nachrichtenquelle<br>Name des Anrufers<br>Ort<br>Persönliche Anlagen<br>Priorität<br>RSS-ID<br>Sendeoptionen |
| <                                                                                                    | 1                                                                                                    | 3                                                                                                    |
| X-Felder                                                                                                    |                                                                                                    | OK Abbrecher                                                                                                    |

--> in das Feld "Neues Internet-X-Feld:" wird nun "X-Spam-Level" eingetragen --> Hinzufügen klicken

| Neue                                            | Regel                                                                                                    | ? 🗙               |
|-------------------------------------------------|----------------------------------------------------------------------------------------------------|-------------------|
| Alle Filter                                     | elder                                                                                                    | <u>? X</u>        |
| <u>F</u> elder:                                 |                                                                                                    |                   |
|                                                 | Dokumentnummer                                                                                                    | Jobkategorie      |
| % abgescł<br>~8596                              | X-Filter-Felder                                                                                                    | ? 🔀               |
| Abschlussi<br>Akzeptierte                       | Internet-X-Feld auswählen:                                                                                          | ОК                |
| Angefange                                       | ▼                                                                                                    |                   |
| Anlagen<br>Anlagenlist<br>Anmerkun<br>Aufgegebe | Einige Internetanbieter fügen den Nachrichten zusätzliche<br>Felder hinzu. Diese können für SPAM-Prüfungen oder die | Entfernen         |
| Autor<br>Beantworth<br>Betreff                  | Neues Internet-X-Feld                                                                                               |                   |
| Bibliothek                                      |                                                                                                    |                   |
| CC<br>Disteienwei                               | X-Spam-Level                                                                                                    | Hinzufügen        |
| Dokument                                        |                                                                                                    | k                 |
| <                                               |                                                                                                    | >                 |
| X-Felder.                                       |                                                                                                    | OK Abbrechen      |
|                                                 | Spe                                                                                                    | eichern Abbrechen |

--> der neue Eintrag "X-Spam-Level" erscheint jetzt in der oberen Auswahlbox --> OK klicken

| Neue                                          | Regel                                                 |                                                                                                  |                            |               | 2 🗙       |
|-----------------------------------------------|-------------------------------------------------------|--------------------------------------------------------------------------------------------------|----------------------------|---------------|-----------|
| Alle Filter                                   | felder                                                |                                                                                                  |                            |               | 2 ×       |
| Felder:                                       |                                                       |                                                                                                  |                            |               | -         |
| % abgesch<br>~8596<br>Abschlussi              | X-Filter-Feld                                         | Dokumenttun<br>er                                                                                |                            | Joboriorität  | -         |
| Akzeptierte<br>An                             | Internet-X-Feld                                       | auswählen:                                                                                       |                            | ОК            |           |
| Angerange<br>Anlagen<br>Anlagenlist           | X-Spam-Level                                          |                                                                                                  | ~                          | Abbrechen     | en        |
| Anmerkun;<br>Aufgegebe<br>Autor<br>Beantwort: | Einige Interneta<br>Felder hinzu. D<br>Nachrichtenkla | nbieter fügen den Nachrichten<br>iese können für SPAM-Prüfunge<br>ssifizierung verwendet werden. | zusätzliche<br>en oder die | Entfernen     |           |
| Betreff<br>Bibliothek<br>CC                   | Neues Internet-                                       | <-Feld:                                                                                          |                            |               | _FIELD    |
| Dateierwei<br>Dokument<br>Dokument            |                                                       |                                                                                                  |                            | Hinzufügen    |           |
| <                                             | 11                                                    | 1                                                                                                |                            |               | >         |
| X-Felder.                                     |                                                       |                                                                                                  |                            | ОК            | Abbrechen |
|                                               |                                                       | Ľ                                                                                                | Spe                        | ichern Abbrec | hen       |

--> der Eintrag sollte nun im Fenster markiert sein --> OK klicken

| Neue Regel                                                                                                    |                                                                                                    | 2                   |
|----------------------------------------------------------------------------------------------------|----------------------------------------------------------------------------------------------------|---------------------|
| Alle Filterfelder                                                                                                    |                                                                                                    | ? 🔀                 |
| <u>F</u> elder:                                                                                                    |                                                                                                    |                     |
| Jobkategorie<br>Jobpriorität<br>Kategorie<br>Konto<br>Kopieart<br>Layoutname<br>Mein Betreff<br>Mime-Empfangen<br>Mime-Pfad zurückgeben<br>Mime-Rangfolge<br>Nachricht<br>Nachrichtenkategorie<br>Nachrichtenkategorie<br>Nachrichtenkategorie<br>Nachrichtenkategorie<br>Nachrichtenkategorie<br>Nachrichtenkategorie<br>Nachrichtenkategorie<br>Nachrichtenkategorie<br>Nachrichtenkategorie<br>Name des Anrufers<br>Ort<br>Persönliche Anlagen<br>Priorität<br>RSS-ID | Sendeoptionen<br>Status d. Nachricht<br>Telefonnummer des Anrufers<br>Thread-Zustand<br>Untergeordnete Klasse<br>Versionsbeschreibung<br>Versionsersteller<br>Versionsnummer<br>Versionsstatus<br>Von<br>X-Spam-Level<br>Zugestellt |                     |
| X-Felder                                                                                                    |                                                                                                    | OK Abbrechen        |
|                                                                                                    |                                                                                                    | Speichern Abbrechen |

--> in dem linken Auswahlfeld ist jetzt "X-Spam-Level" gewählt --> Operator (Schalter rechts neben dem Auswahlfeld) auf "|-> Beginnt mit" festlegen

| Neue Regel                                                               | ? 🔀       |
|--------------------------------------------------------------------------|-----------|
| Regelname:                                                               |           |
| Bei Ereignis                                                             |           |
| Neue Nachricht   Und Empfangen Empfängerlos                              |           |
| Bei Bedingungen (Optional)                                               |           |
| Bedingungen definieren                                                   | ? 🔀       |
| Optionen                                                                 |           |
| Einträge einschließen, für die gilt X-Spam-Level enthält <etwas></etwas> | ОК        |
| X-Spam-Level V I Enthält Ende 🔶                                          | Abbrechen |
| -> Beginnt mit                                                           | Löschen   |
| = Entspricht kg                                                          |           |
|                                                                          |           |
| Aktion hinzulugen                                                        |           |
| Aktion bearbeiten                                                        |           |
| Aktion löschen                                                           |           |
| Speichern                                                                | brechen   |

In das Wertefeld geben Sie nun die gewünschte Spamverdächtigkeit ein. Beachten Sie, dass in das Wertefeld keine \* eingetragen werden können. Der \* wird als sogenanntes Wildcard (für beliebig viele Zeichen) interpretiert. Ein oder mehrere \* bedeuten also beliebig viele (auch 0) Zeichen.

Um das zu umgehen, geben Sie in das Feld bitte die entsprechende Anzahl an ? ein. Das ? wird als Wildcard für genau ein beliebiges Zeichen interpretiert. Die Eingabe von acht ? bedeutet also im Feld kommen acht beliebige Zeichen (also auch das Zeichen \*) vor. Die eingegebene Bedingung mit OK abschließen.

| • []          | Neue Regel         Regelname:       Spam verschieben         Bei Ereignis       Und         Neue Nachricht       Und         Nachrichten:       Gesendet         Bei Bedingungen (Optional) |                          |
|---------------|----------------------------------------------------------------------------------------------------|--------------------------|
| Be<br>Op<br>E | dingungen definieren<br>tionen<br>inträge einschließen, für die gilt… X-Spam-Level beginnt mit ???????<br>X-Spam-Level ♥ ト> ♀ ??????? Ende ♀                                                | ? ▼ OK Abbrechen Löschen |
|               | Ausgeführte Aktionen          Aktion hinzufügen         Aktion bearbeiten         Aktion löschen         Speichern                                                                          | rechen                   |

--> "Aktion hinzufügen" anklicken --> "In Ordner verschieben..." anklicken

| Neue Regel                                                | ? 🔀                                               |
|-----------------------------------------------------------|---------------------------------------------------|
|                                                           |                                                   |
| Regelname: Spam verschieben                               |                                                   |
| Bei Ereignis                                              |                                                   |
| Neue Nachricht 🗢 Und                                      | Empfangen Empfängerlos                            |
| Nachrich                                                  | <sup>ten:</sup> 🔲 Gesendet 📃 Entwurf              |
| Bei Bedingungen (Optional)                                |                                                   |
| Nachrichtenkategorien: Bedingung                          | gen definieren                                    |
| Mail Nachrichter                                          | n, für die gilt: X-Spam-Level beginnt mit ??????? |
| Termin                                                    |                                                   |
| Job                                                       |                                                   |
| Notiz                                                     |                                                   |
| Tel. Nachricht                                            |                                                   |
| <br>Termini ibera                                         | oppeidungen: Unwightig (La oder Maia)             |
| Auren Cilete Al Canan                                     |                                                   |
| Ausgerunite Aktionen                                      |                                                   |
| Aktion hinzufügen                                         |                                                   |
| Mail senden                                               |                                                   |
| Weiterleiten                                              |                                                   |
| Als Anlage weiterleiten                                   |                                                   |
| Delegieren                                                |                                                   |
| Akzentieren                                               | Speichern Abbrechen                               |
| Kategorie                                                 |                                                   |
| Löschen/Ablehnen                                          |                                                   |
| Nachricht tilgen                                          |                                                   |
| In Ordner verschieben                                     |                                                   |
| Mit Ordner verknüpfen 🤸                                   |                                                   |
| Als 'Privat' kennzeichnen                                 |                                                   |
| Als 'Gelesen' kennzeichnen                                |                                                   |
| Als Ungelesen kennzeichnen<br>Regelverarbeitung abbrechen |                                                   |
|                                                           |                                                   |

--> den zuvor angelegten Ordner auswählen (Häkchen davor setzen) --> "Verschieben" klicken

|   | Neue Rege                                                                | I ? 🔀                                                                                                    |
|---|--------------------------------------------------------------------------|----------------------------------------------------------------------------------------------------|
|   | Regelname:                                                               | Spam verschieben                                                                                                    |
|   | Bei Ereignis                                                             |                                                                                                    |
| - | Neue Nac                                                                 | Nachricht in Ordner verschieben (Aktion)                                                                                                    |
|   | Bei Bedingr<br>Nachrich<br>Mail<br>Job<br>Notiz<br>Tel. N<br>Ausgeführte | Den Ordner für das Verschieben bzw.<br>Verknüpfen der markierten Nachrichten wählen.<br>Ordnerliste: Alte Verknüpfungen löschen<br>Crimerliste: Alte Verknüpfungen löschen<br>Crimerliste: Spam<br>Mailbox<br>Mailbox<br>Mailbox<br>Kalender<br>Contacts<br>Contacts<br>Octobiste<br>Dokumente<br>Dokumente<br>Dokumente<br>Dokumente<br>Dokumente<br>Dokumente<br>Dokumente<br>Dokumente<br>Dokumente<br>Dokumente<br>Dokumente<br>Dokumente<br>Dokumente<br>Dokumente<br>Dokumente<br>Dokumente<br>Dokumente<br>Dokumente<br>Dokumente<br>Dokumente<br>Dokumente<br>Dokumente<br>Dokumente |
|   | Aktion b                                                                 | earbeiten<br>iöschen<br>Speichern Abbrechen                                                                                                    |

--> die fertige Regel sieht nun folgendermaßen aus. Durch Klick auf "Speichern" wird die Regel abgespeichert

| Neue Regel ? 🔀                                                   |
|------------------------------------------------------------------|
| Regelname: Spam verschieben                                      |
| Bei Ereignis                                                     |
| Neue Nachricht                                                   |
| Bei Bedingungen (Optional)                                       |
| Nachrichtenkategorien: Bedingungen definieren                    |
| Mail Nachrichten, für die gilt: X-Spam-Level beginnt mit ??????? |
| Termin                                                           |
|                                                                  |
| L Notiz                                                          |
|                                                                  |
| Aussaführte Alutioner                                            |
|                                                                  |
| Aktion hinzufügen                                                |
| Aktion bearbeiten                                                |
| Aktion löschen                                                   |
| Speichern                                                        |

In der Übersicht der Regeln sollte nun die gerade eben erstellte Regel auftauchen und aktiv sein (Häkchen davor). Um die Regelbearbeitung zu beenden, klicken Sie auf "Schließen".

| Regeln                                                                                                    | ? 🔀                 |
|----------------------------------------------------------------------------------------------------|---------------------|
| Die Regeln werden in der Reihenfolge ausgeführt, in der sie<br>der Liste erscheinen. Durch Ziehen der jeweiligen Regel an<br>eine andere Position können Sie die Reihenfolge ändern.<br>Regelliste: | in Schließen<br>Neu |
| Regelname Ereignis                                                                                                    | Bearbeiten          |
|                                                                                                    | Kopieren            |
|                                                                                                    | Löschen             |
|                                                                                                    | Deaktivieren        |
|                                                                                                    | Ausführen           |
|                                                                                                    | Nach oben           |
|                                                                                                    | Nach unten          |